## 全国造价工程师管理系统 人脸识别登录指南

打开全国造价工程师管理系统,选择"一级造价工程师个人登录",跳转至国家政务服务平台,选择"个人用户登录";

| 全国工程造价咨询企业造价工程师管理系统 |           |          |      |  |  |  |  |  |
|---------------------|-----------|----------|------|--|--|--|--|--|
| 一级注册造价工程师           | 二级注册造价工程师 | 工程造价咨询企业 | 管理机构 |  |  |  |  |  |
| ◆人登录                | 發展 [      |          |      |  |  |  |  |  |

 2. 输入国家政务服务平台用户名、密码,登录(新用户 凭身份证和手机号按照平台提示注册账户);

| 全国一体化在线政务服务平台<br>国家政务服务平台<br>www.gjzwfw.gov.cn | ( <b>试运行</b> )<br><sub>首页</sub> | 国务院部门服务窗口 | 地方政府服务窗口 个人办                                    | 中国政府网<br>日事 法人办事 公共服务 |
|------------------------------------------------|---------------------------------|-----------|-------------------------------------------------|-----------------------|
|                                                |                                 |           | 个人用户登录                                          | 法人用户登录                |
|                                                |                                 |           | <ul> <li>○ 用户名/手机号/</li> <li>○ 请输入密码</li> </ul> | 身份证                   |
|                                                |                                 |           |                                                 | 方记密码                  |
| a string the for                               |                                 | j.        | ·····································           | 交<br>立即注册账号           |

3. 启动人脸核验,先扫码下载国家政务服务平台 APP;

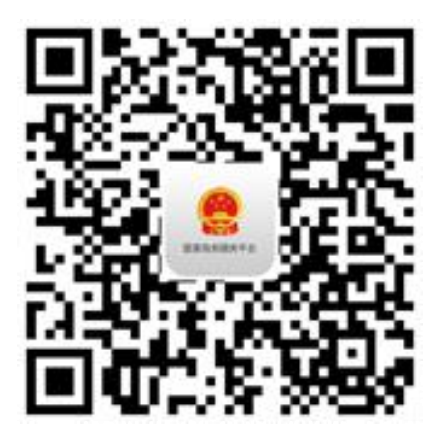

4. 使用国家政务服务平台 APP, 扫描二维码进行人脸识别认证;

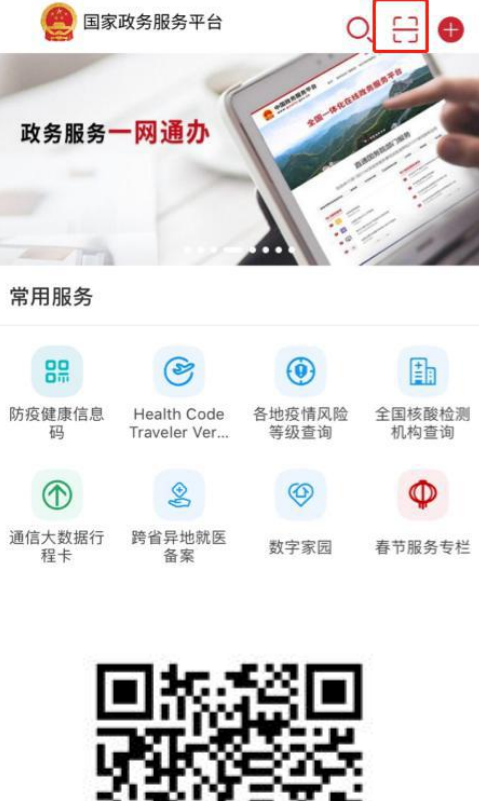

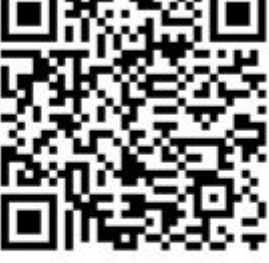

人脸识别扫码认证 (图2)

5. 人脸识别认证成功后,进入全国造价工程师管理系统 办理业务。